## Installatiefolder Nokia Streaming Box 8000

Deze handleiding helpt u bij het in gebruik nemen van XSyou TV.

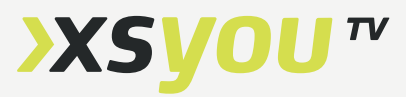

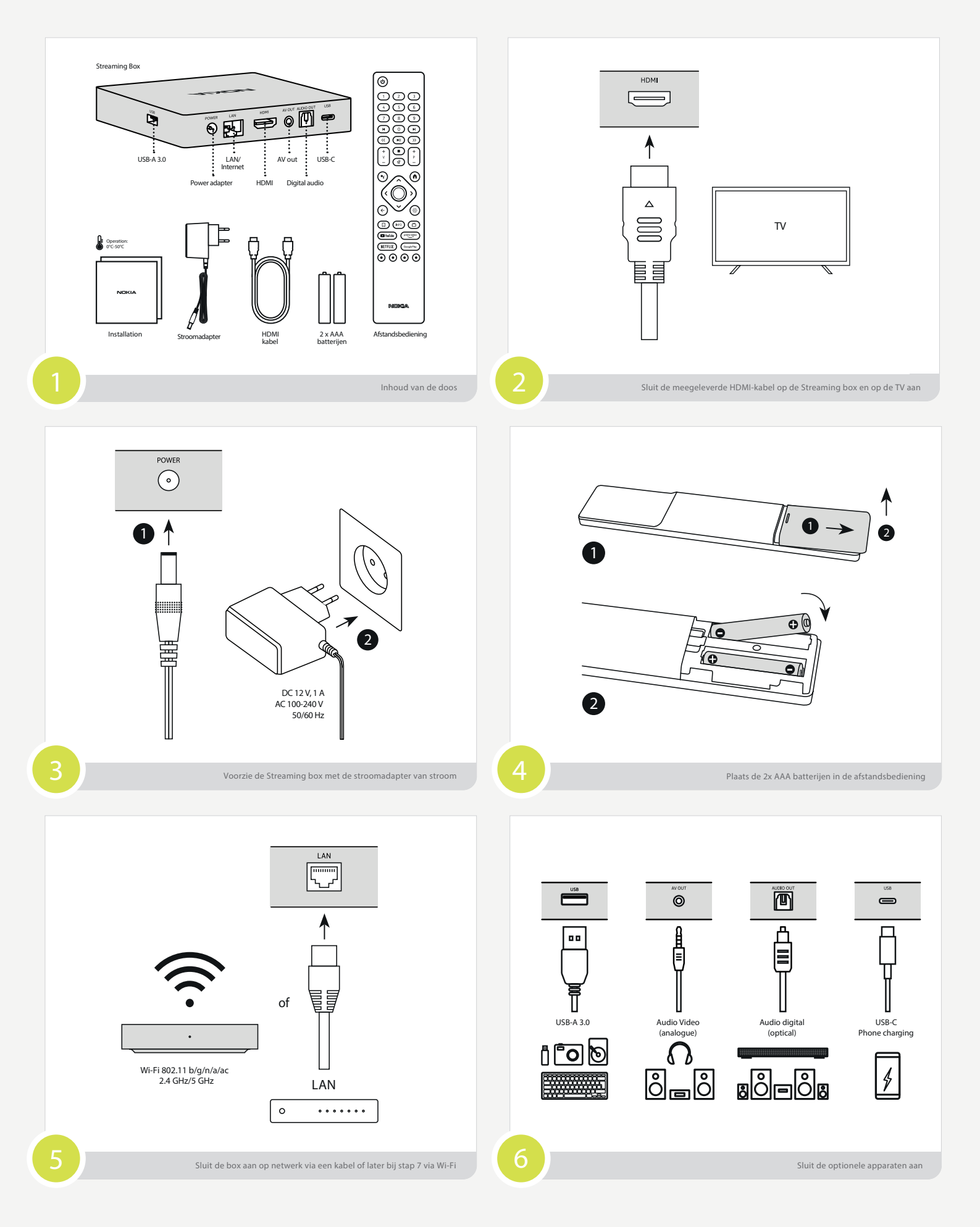

## Box instellen & XSyou iTV app downloaden

## >xsyou™

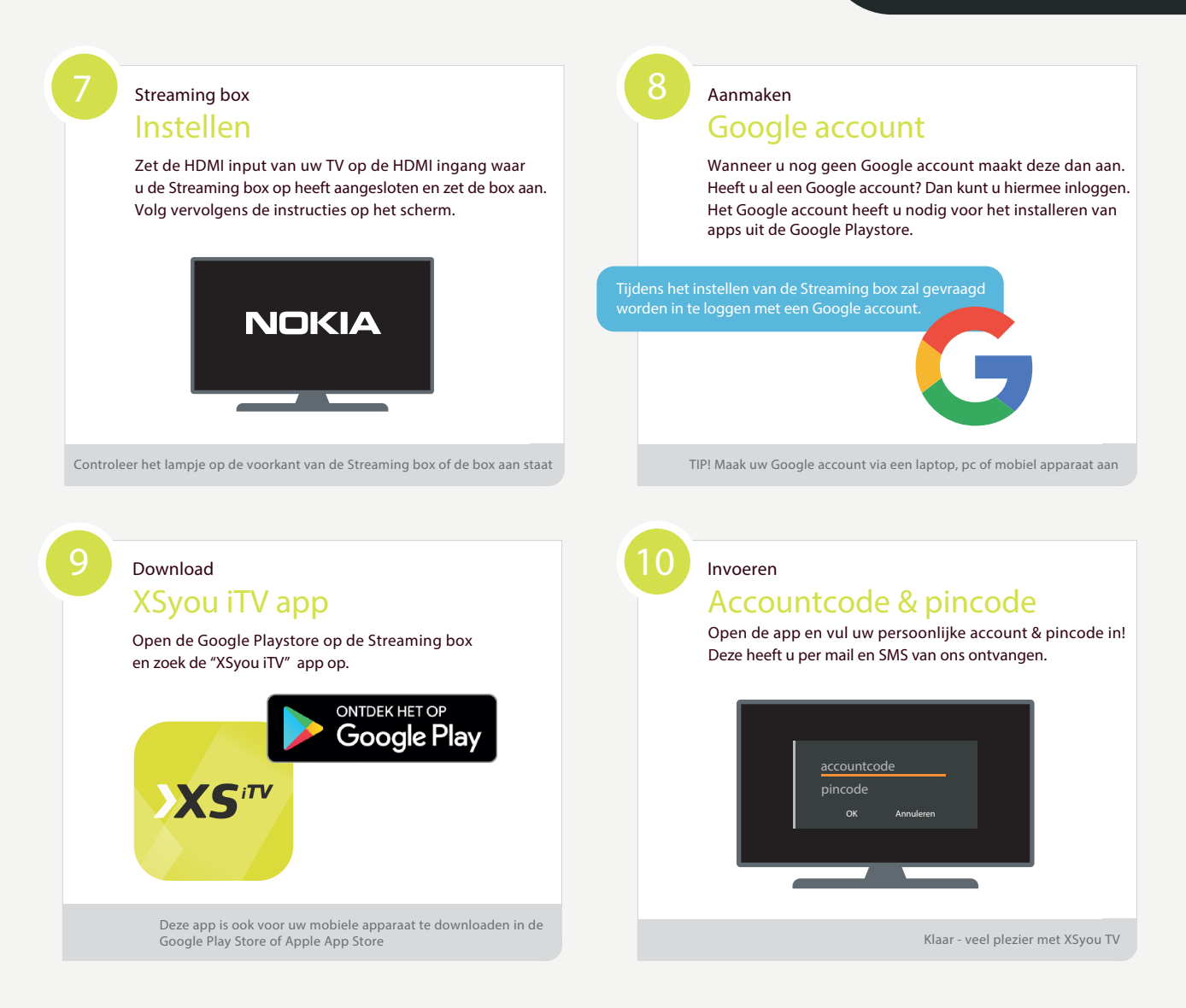

## Scan de **QR-code** voor meer informatie of ga naar **www.xsyou.nl/interactieve-tv**

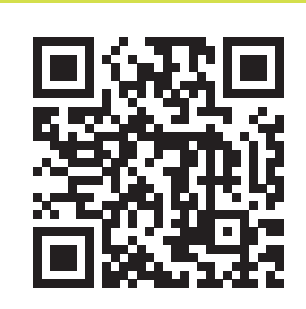